## **Registering for the PeakTPA Provider Portal**

- Navigate to this URL (Web Address): <u>https://ezprod.cognify.com/EZ-NET60</u>
- 2. Click New User Registration.
- 3. The next page has three sections: New User Registration, Company, and Provider/Vendor.
  - i. New User Registration
    - Complete the form with your information (\* = required fields)

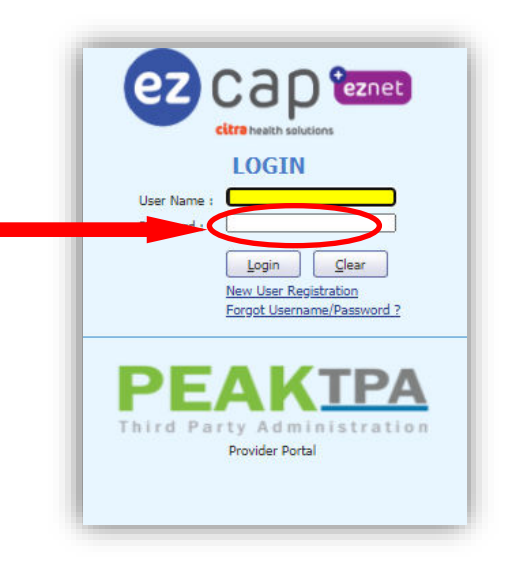

II. Select **Provider** or **Vendor** to indicate the appropriate User Type

| * E-Mail :                                                                                                    | We recommend using your email address with out the domain<br>name,i.e <u>user@yourdomain.com</u> would be user.The user name<br>field will automatically be populated with the first part of | *Required |
|----------------------------------------------------------------------------------------------------|----------------------------------------------------------------------------------------------------|-----------|
| * User Name :<br>* Password :<br>* Confirm Password :<br>First Name :<br>* Last Name :<br>Title :<br>Department :<br>* Phone Number :<br>Fax : | your email address, but may be changed at any time.                                                                                                    |           |

## ii. Company(s)

i. Click to select the company(s) for which you provide service, then click the right arrow to move the name(s) to the **Selected Company(s)** box.

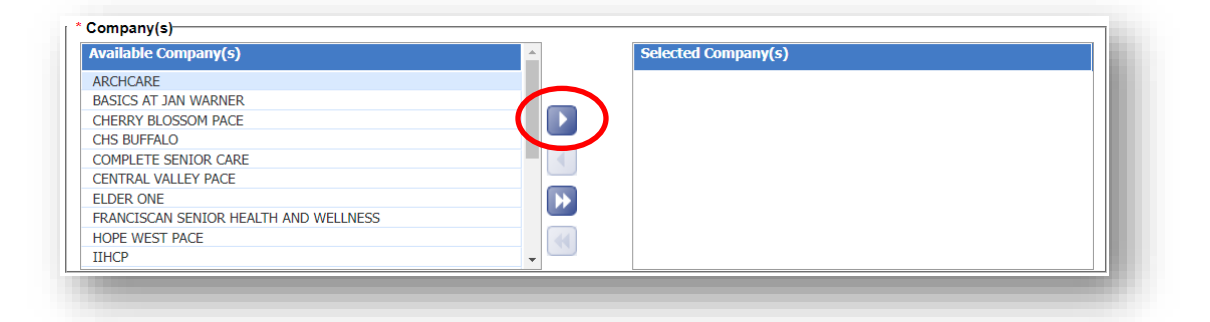

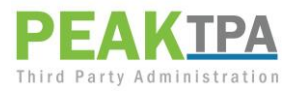

## iii. <u>Provider(s)/Vendor(s)</u>

- i. If you chose **Provider** as your User Type, enter your Provider NPI, Tax ID provider name and click **Search** (you do not need to complete all fields).
- ii. Click on the appropriate provider name to select, then click on the right arrow to move the selected provider to the box on the right.

| rovider NPI:<br>ast <u>N</u> ame: | SMITH       |            | Pro<br><u>F</u> irs | ovider <u>T</u> ax ID:<br>st Name: |             |            |
|-----------------------------------|-------------|------------|---------------------|------------------------------------|-------------|------------|
|                                   |             |            | Search C            | ljear                              |             | _          |
| Provider Name                     | Provider ID | Company ID | •                   | Provider Name                      | Provider ID | Company ID |
| DANIEL SMITH                      | 1750688396  | ASL        |                     |                                    |             |            |
| SARA SMITH                        | 1831581446  | ASL        |                     |                                    |             |            |
| BARBARA SMITH                     | 1457304107  | ASL        |                     |                                    |             |            |
| JOHN SMITH                        | 1437178852  | ASL        |                     |                                    |             |            |
| NEAL SMITH                        | 1053415448  | ASL        |                     |                                    |             |            |
| CARDINALE SMITH                   | 1932307600  | ASL        |                     |                                    |             |            |
| LEE SMITH                         | 1790984987  | ASL        |                     |                                    |             |            |
| STEVEN SMITH                      | 1881689222  | ASL        |                     |                                    |             |            |
| STEVEN SMITH                      | 1770527988  | ASL        |                     |                                    |             |            |
| GERARD SMITH                      | 1609845114  | ASL        | - X                 |                                    |             |            |

iii. If you chose Vendor as your User Type, populate either your Vendor ID or Vendor Name and click Search:

Vendor ID = NPI + hyphen + Tax ID (IE: 1234567890-123456789)

 iv. Click on the appropriate vendor name(s) from the search results to select, then click on the right arrow to move the selected vendor(s) to the box on the right.

|             | L                 |            |                  |             | pop shirm |             |
|-------------|-------------------|------------|------------------|-------------|-----------|-------------|
|             |                   | Searc      | h C <u>l</u> ear |             |           |             |
| Vendor Name | Vendor ID         | Company ID | 1                | Vendor Name | Vendor ID | Company ID  |
| DOD CMITH   | 1024567000 102456 | 4.01       |                  |             |           | and any set |
| BOB SMITH   | 123456/890-123456 | ASL        |                  |             |           |             |
| BOB SMITH   | 1234567890-123456 | FRA        |                  |             |           |             |
| BOB SMITH   | 1234567890-123456 | MGP        |                  |             |           |             |
| BOR 2MITH   | 1234567890-123456 | SOL        |                  |             |           |             |
| BOB SMITH   | 1234567890-123456 | TRY        |                  |             |           |             |
|             |                   |            |                  |             |           |             |
|             |                   |            |                  |             |           |             |

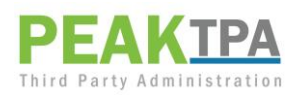

**4.** At the bottom of the page, type the displayed code letters into the Captcha box, then click **Submit Request.** 

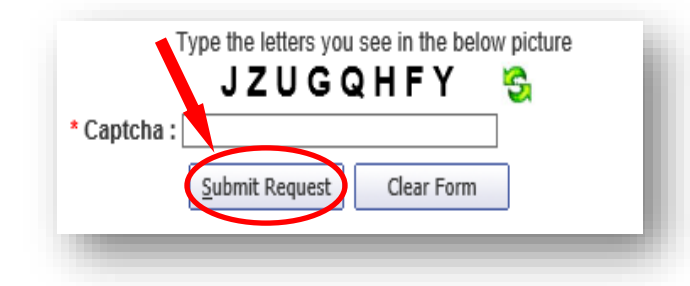

5. A screen will be presented to confirm successful submission and our support team will be notified of your registration. You should receive a confirmation that your account has been finalized within two business days. If you need assistance at any time, please contact us at providerportal@careventionhc.com.

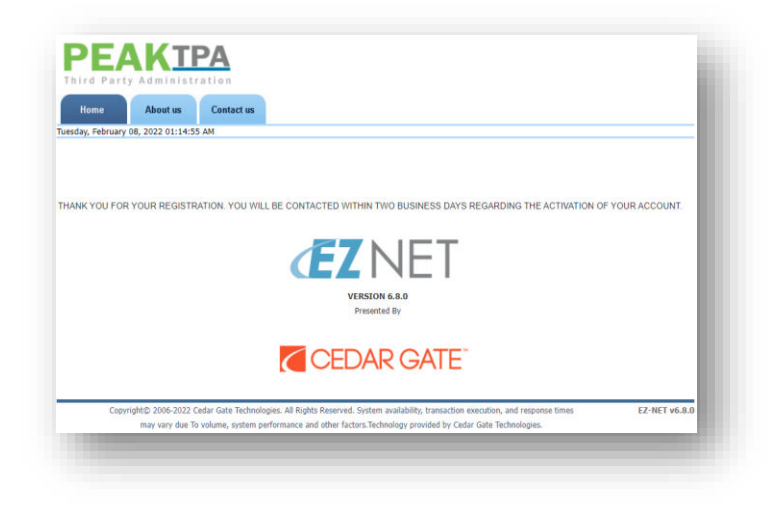

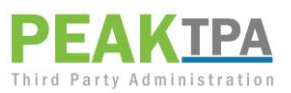